# Oracle Hospitality OPERA Cloud Identity Management Administrator Guide for Managing Interface Users

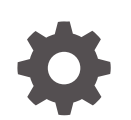

Release 24.1 F97447-01 June 2024

ORACLE

Oracle Hospitality OPERA Cloud Identity Management Administrator Guide for Managing Interface Users, Release 24.1

F97447-01

Copyright  $^{\mbox{\scriptsize C}}$  2023, Oracle and/or its affiliates.

## Contents

1 Introduction – Interface Users (For NON-REST API Interfaces Only)

### 2 Managing Interface Users

| Creating the Interface User                   | 2-1 |
|-----------------------------------------------|-----|
| Searching for and Viewing the Interface User  | 2-3 |
| Resetting the Password for the Interface User | 2-3 |
| Inactivating the Interface User               | 2-5 |

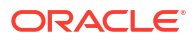

## Notices

This software and related documentation are provided under a license agreement containing restrictions on use and disclosure and are protected by intellectual property laws. Except as expressly permitted in your license agreement or allowed by law, you may not use, copy, reproduce, translate, broadcast, modify, license, transmit, distribute, exhibit, perform, publish, or display any part, in any form, or by any means. Reverse engineering, disassembly, or decompilation of this software, unless required by law for interoperability, is prohibited.

The information contained herein is subject to change without notice and is not warranted to be error-free. If you find any errors, please report them to us in writing.

If this is software or related documentation that is delivered to the U.S. Government or anyone licensing it on behalf of the U.S. Government, then the following notice is applicable:

U.S. GOVERNMENT END USERS: Oracle programs (including any operating system, integrated software, any programs embedded, installed or activated on delivered hardware, and modifications of such programs) and Oracle computer documentation or other Oracle data delivered to or accessed by U.S. Government end users are "commercial computer software" or "commercial computer software documentation" pursuant to the applicable Federal Acquisition Regulation and agency-specific supplemental regulations. As such, the use, reproduction, duplication, release, display, disclosure, modification, preparation of derivative works, and/or adaptation of i) Oracle programs (including any operating system, integrated software, any programs embedded, installed or activated on delivered hardware, and modifications of such programs), ii) Oracle computer documentation and/or iii) other Oracle data, is subject to the rights and limitations specified in the license contained in the applicable contract. The terms governing the U.S. Government's use of Oracle cloud services are defined by the applicable contract for such services. No other rights are granted to the U.S. Government.

This software or hardware is developed for general use in a variety of information management applications. It is not developed or intended for use in any inherently dangerous applications, including applications that may create a risk of personal injury. If you use this software or hardware in dangerous applications, then you shall be responsible to take all appropriate fail-safe, backup, redundancy, and other measures to ensure its safe use. Oracle Corporation and its affiliates disclaim any liability for any damages caused by use of this software or hardware in dangerous applications.

Oracle and Java are registered trademarks of Oracle and/or its affiliates. Other names may be trademarks of their respective owners.

Intel and Intel Inside are trademarks or registered trademarks of Intel Corporation. All SPARC trademarks are used under license and are trademarks or registered trademarks of SPARC International, Inc. AMD, Epyc, and the AMD logo are trademarks or registered trademarks of Advanced Micro Devices. UNIX is a registered trademark of The Open Group.

This software or hardware and documentation may provide access to or information about content, products, and services from third parties. Oracle Corporation and its affiliates are not responsible for and expressly disclaim all warranties of any kind with respect to third-party content, products, and services unless otherwise set forth in an applicable agreement between you and Oracle. Oracle Corporation and its affiliates will not be responsible for any loss, costs, or damages incurred due to your access to or use of third-party content, products, or services, except as set forth in an applicable agreement between you and Oracle.

## Preface

#### Purpose

This guide describes the steps for customer administrators to manage interface (Only NON-REST API interfaces) users in OPERA Cloud Role Manager.

#### Audience

This document is intended for OPERA Cloud Services application administrators.

#### **Customer Support**

To contact Oracle Customer Support, access the Customer Support Portal at the following URL:

#### https://iccp.custhelp.com

When contacting Customer Support, please provide the following:

- Product version and program/module name
- Functional and technical description of the problem (include business impact)
- Detailed step-by-step instructions to re-create
- Exact error message received
- Screen shots of each step you take

#### Documentation

Oracle Hospitality product documentation is available on the Oracle Help Center at

http://docs.oracle.com/en/industries/hospitality/

#### **Revision History**

#### Table Revision History

| Date      | Description of Change |
|-----------|-----------------------|
| June 2024 | Initial Publication   |

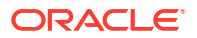

# Introduction – Interface Users (For NON-REST API Interfaces Only)

OPERA Cloud non-REST API Interfaces requires interface users for interface authentication and authorization. This chapter provides steps for creating and managing interface users in OPERA Cloud Role Manager.

Interface user credentials are valid for one year from the date of creation or last password reset.

Interfaces users can be created and managed only by OPERA Cloud administrators.

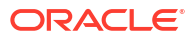

## 2 Managing Interface Users

The below section describes the steps required for creating and managing interface (NON-REST API) users in OPERA Cloud Role Manager.

## Creating the Interface User

- **1.** Log in to OPERA Cloud as an administrator and navigate to Role Manager.
- 2. Click the **User Management** tab on the Role Manager screen.
- 3. Click Interface Users and then click Manage Interface Users.

| OPERA Cloud<br>Role Manager | User Management | Manage Chain Roles     | Manage Property Roles | Configured Roles and Tasks Report |
|-----------------------------|-----------------|------------------------|-----------------------|-----------------------------------|
| Home                        | Interface Users | Manage Interface Users |                       |                                   |
| OPERA Cloud Role            | Manage Users    |                        |                       |                                   |
|                             |                 |                        |                       |                                   |
|                             |                 | OPERA Cloud            |                       |                                   |
|                             |                 | Role Manager           |                       |                                   |
|                             |                 |                        |                       |                                   |
|                             |                 | Quick Search           |                       |                                   |
|                             |                 | Q Enter Keyword        | Go                    |                                   |
|                             |                 | Site Map               |                       |                                   |
|                             |                 |                        |                       |                                   |
|                             |                 |                        |                       |                                   |

4. Click New.

| OPERA Cloud<br>Role Manager      | User Management 👻                  | Manage Chain Roles | Manage Property Roles | Configured Roles and Tasks Report |                |                |
|----------------------------------|------------------------------------|--------------------|-----------------------|-----------------------------------|----------------|----------------|
| Home / User Management / Interfa | ice Users / Manage Interface Users |                    |                       |                                   |                | < Back to Home |
| Manage Interface U               | Isers                              |                    |                       |                                   |                | 🕜 Help         |
| Search                           |                                    |                    |                       |                                   |                | •              |
| Chain/Property                   |                                    | User ID            |                       | Jisplay Name                      | Interface Type |                |
|                                  |                                    |                    |                       |                                   |                | Reset Search   |
|                                  |                                    |                    | Enter or modify crite | ria and search.                   |                | Nex            |
|                                  |                                    |                    |                       |                                   |                |                |
|                                  |                                    |                    |                       |                                   |                |                |
|                                  |                                    |                    |                       |                                   |                |                |
|                                  |                                    |                    |                       |                                   |                |                |
|                                  |                                    |                    |                       |                                   |                |                |

5. Click the **Search** icon next to the **Chain/Property** field. Select the respective **chain/ property** where this interface user will have access to the data.

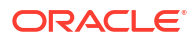

| OPERA Cloud<br>Role Manager    | User Management 🔻                   | Manage Chain Roles | Manage       | Property Roles   | Configured Roles an | d Tasks Report |
|--------------------------------|-------------------------------------|--------------------|--------------|------------------|---------------------|----------------|
| Home / User Management / Inter | face Users / Manage Interface Users | / Interface User   |              |                  |                     |                |
| Interface User                 |                                     | Sea                | rch and S    | elect Chain/Prop | erty 3              | c              |
| * Required Field               |                                     | Use                | (*) for wild | card search      | Search              | ו              |
| Q                              |                                     | Or                 | anization    | Description      |                     |                |
| * Interface Type               |                                     |                    |              | 10               |                     |                |
| <b></b>                        |                                     |                    |              | 10.00            |                     |                |
|                                |                                     |                    |              |                  |                     |                |
|                                |                                     |                    |              | 100              |                     |                |
|                                |                                     |                    |              | 100700           |                     |                |
|                                |                                     |                    | -            |                  |                     |                |
|                                |                                     |                    | -            | 10000            |                     |                |
|                                |                                     |                    |              |                  |                     |                |
|                                |                                     |                    |              |                  | Cancel Select       |                |

6. Please select the appropriate **Interface Type**. The **OXI** interface type provides an additional list of values (LOV) from which to select the OXI interface.

| OPERA Cloud<br>Role Manager                                            | User Management 🔻                      | Manage Chain Roles | Manage Property Roles | Configured Roles and Tasks Report |
|------------------------------------------------------------------------|----------------------------------------|--------------------|-----------------------|-----------------------------------|
| Home / User Management / Ir                                            | nterface Users / Manage Interface User | s / Interface User |                       |                                   |
| Interface User                                                         |                                        |                    |                       |                                   |
| Required Field     Chain/Property     Interface Type     KIOSK     COO | L<br>I                                 |                    |                       | Business Email                    |
| CHANNEL                                                                |                                        |                    |                       |                                   |
| IFC<br>OFIS<br>DISTRIBUTION                                            | FC                                     |                    |                       |                                   |

- 7. Enter the valid email address of an administrator in the **Business Email** field.
- 8. Click Save.

The screen will show the interface user and user credentials, which are valid for one year. The Interface key is masked. Click **show** to view the interface key and make a note of this key. This screen also shows the password expiry date for the user.

| Interface User                                 | Help                                  |
|------------------------------------------------|---------------------------------------|
| Chain/Property<br>Interface Type               | Business Email                        |
| Required Field Interface ID Interface Key Show | Display Name Password Explay 8/8/2024 |
|                                                | Save                                  |

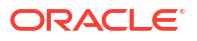

## Searching for and Viewing the Interface User

- 1. Log in to OPERA Cloud as an administrator and navigate to Role Manager.
- 2. Click the **User Management** tab on the Role Manager screen.
- 3. Click Interface Users and then click Manage Interface Users.

| OPERA Cloud<br>Role Manager | User Management     | •       | Manage Chain Roles  | Manage Property Roles | Configured Roles and Tasks Report |
|-----------------------------|---------------------|---------|---------------------|-----------------------|-----------------------------------|
| Home                        | Interface Users     | Man     | age Interface Users |                       |                                   |
| OPERA Cloud Role            | Manage Users        |         |                     |                       |                                   |
|                             |                     |         |                     |                       |                                   |
|                             |                     | DPER    | A Cloud             |                       |                                   |
|                             | <b>C</b> O <b>S</b> | Role    | Manager             |                       |                                   |
|                             |                     |         |                     |                       |                                   |
|                             |                     | Quick   | Search              |                       |                                   |
|                             |                     | Q, E    | nter Keyword        | Co Co                 |                                   |
|                             |                     | lite Ma | p                   |                       |                                   |
|                             |                     |         |                     |                       |                                   |
|                             |                     |         |                     |                       |                                   |

- 4. Enter values in the **Search** filters to search for the interface user. You can also do a blank search without entering any values in the filters. The following search filters are available:
  - Chain/Property
  - User ID
  - Display Name
  - Interface Type
- 5. Click **Search** to search for the user. The following information for the interface user will appear in the search results: User ID, Display Name, Chain/Property, Password Expiry Date, and Business Email.

| 10,010                                     | 10.000                 | 100            | 8/8/2024        |          |                |       | ÷            |
|--------------------------------------------|------------------------|----------------|-----------------|----------|----------------|-------|--------------|
| User ID                                    | Display Name           | Chain/Property | Password Expiry | Business | Email          |       |              |
| View Options                               |                        |                |                 |          |                |       |              |
|                                            |                        |                |                 |          |                |       | New          |
|                                            |                        |                |                 |          |                | Reset | Search       |
|                                            |                        |                |                 |          |                |       |              |
| Chain/Property                             | User I                 | D              | Display Name    |          | Interface Type |       |              |
| Ohnia IDaanaatu                            | L there                |                | Disalau Nama    |          | Interface Tune |       |              |
| Search                                     |                        |                |                 |          |                |       |              |
| Manage Interface Users                     |                        |                |                 |          |                |       | 🕜 Help       |
| Home / User Management / Interface Users / | Manage Interface Users |                |                 |          |                |       | Back to Home |

## Resetting the Password for the Interface User

1. Log in to OPERA Cloud as an administrator and navigate to Role Manager.

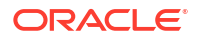

- 2. Click the User Management tab on the Role Manager screen.
- 3. Click Interface Users and then click Manage Interface Users.
- 4. Search for the user by entering the User ID or Display Name.
- 5. Click the vertical ellipsis for the user and select Reset Password.

| OPERA Cloud<br>Role Manager     | User Management • M                 | lanage Chain Roles | Manage Property Roles | Configured Roles an | d Tasks Report  |                |                 |
|---------------------------------|-------------------------------------|--------------------|-----------------------|---------------------|-----------------|----------------|-----------------|
| Home / User Management / Interf | face Users / Manage Interface Users |                    |                       |                     |                 |                | < Back to Ho    |
| Manage Interface (              | Users                               |                    |                       |                     |                 |                | <b>0</b> H      |
| Search                          |                                     |                    |                       |                     |                 |                | -               |
| Chain/Property                  | U.                                  | ser ID             |                       | splay Name          |                 | Interface Type |                 |
|                                 |                                     |                    |                       |                     |                 |                | Reset Search    |
|                                 |                                     |                    |                       |                     |                 |                | New             |
| View Options                    |                                     |                    |                       |                     |                 |                |                 |
| User ID                         | Display Name                        | Chain/Property     | Passwo                | rd Expiry           | Business Email  |                |                 |
| 10,000,000                      | \$100 Million (10)                  |                    | 8/8/202               | 4                   | with address of |                | 1               |
|                                 |                                     |                    |                       |                     |                 |                | Inactivate User |
|                                 |                                     |                    |                       |                     |                 |                | Reset Password  |

6. Click Reset Password.

| OPERA Cloud<br>Role Manager    | User Management 👻                   | Manage Chain Roles | Manage Property Roles | Configured Roles and Tasks Report |        |                |
|--------------------------------|-------------------------------------|--------------------|-----------------------|-----------------------------------|--------|----------------|
| Home / User Management / Inter | rface Users / Manage Interface User | s / Interface User |                       |                                   |        |                |
| Interface User                 |                                     |                    |                       |                                   |        | 😯 Help         |
| User ID<br>Chain/Property      |                                     |                    | Bu                    | siness Email                      |        |                |
|                                |                                     |                    |                       |                                   | Cancel | Reset Password |

After clicking Reset Password, the screen loads updated interface user credentials

7. Click **Show** to view the Interface Key and take note of the new password for that interface user. The interface user password expiry date is also updated and appears on this screen.

| Home / User Management / Interface Users / Manage Interface Users / In | iterface User                                      |
|------------------------------------------------------------------------|----------------------------------------------------|
| Interface User                                                         |                                                    |
| User ID<br>Chain/Property                                              | Business Email                                     |
| Interface ID<br>Interface Key<br>Show                                  | Display Name<br>Password Expiry<br><b>8/8/2024</b> |
|                                                                        |                                                    |

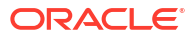

## Inactivating the Interface User

- 1. Log in to OPERA Cloud as an administrator and navigate to Role Manager.
- 2. Click the User Management tab on the Role Manager screen.
- 3. Click Interface Users and then click Manage Interface Users.

| OPERA Cloud<br>Role Manager | User Management | ✓ Manage       | e Chain Roles | Manage Property Roles | Configured Roles and Tasks Report |
|-----------------------------|-----------------|----------------|---------------|-----------------------|-----------------------------------|
| Home                        | Interface Users | Manage Interfa | ice Users     |                       |                                   |
| OPERA Cloud Role            | Manage Users    |                |               |                       |                                   |
|                             |                 |                |               |                       |                                   |
|                             |                 | DPERA Cloud    |               |                       |                                   |
|                             |                 | Role Manag     | ger           |                       |                                   |
|                             |                 |                |               |                       |                                   |
|                             |                 | Quick Search   |               |                       |                                   |
|                             |                 | Q. Enter Keywo | ord           | <b>6</b> 0            |                                   |
|                             | 5               | lite Map       |               |                       |                                   |
|                             |                 |                |               |                       |                                   |
|                             |                 |                |               |                       |                                   |

4. Search for the user you want to inactivate by entering the User ID or Display Name in the search fields.

| Home / User Management / Interface Users / Manage Interface Users / Kanage Interface Users / Kanage Interface |              |                |                 |                |                |              |  |  |
|----------------------------------------------------------------------------------------------------|--------------|----------------|-----------------|----------------|----------------|--------------|--|--|
| Manage Interface Users OP Help                                                                                                    |              |                |                 |                |                |              |  |  |
| Search                                                                                                    |              |                |                 |                |                | •            |  |  |
| Chain/Property Q                                                                                                    | User ID      |                | Display Name    | )              | Interface Type |              |  |  |
|                                                                                                    |              |                |                 |                |                | Reset Search |  |  |
|                                                                                                    |              |                |                 |                |                | New          |  |  |
| View Options                                                                                                    |              |                |                 |                |                |              |  |  |
| User ID                                                                                                    | Display Name | Chain/Property | Password Expiry | Business Email |                |              |  |  |
| 10,010                                                                                                    | 10 - 10 - 10 | 10 C           | 8/8/2024        |                |                | 1            |  |  |
|                                                                                                    |              |                |                 |                |                |              |  |  |

5. Click the vertical ellipsis for the user and select Inactivate User to inactivate that user.

| OPERA Cloud<br>Role Manager                                                      | User Management 👻 Ma | anage Chain Roles Ma                                                                                                    | inage Property Roles | Configured Roles and Tas | sks Report               |                 |  |  |
|----------------------------------------------------------------------------------|----------------------|----------------------------------------------------------------------------------------------------|----------------------|--------------------------|--------------------------|-----------------|--|--|
| tome / User Management / Interface Users / Manage Interface Users & Back to Home |                      |                                                                                                    |                      |                          |                          |                 |  |  |
| Manage Interface Users O Help                                                    |                      |                                                                                                    |                      |                          |                          |                 |  |  |
| Search                                                                           |                      |                                                                                                    |                      |                          |                          | •               |  |  |
| Chain/Property                                                                   | Use                  | ar ID                                                                                                    | Disp                 | lay Name                 | Interface Type           | -               |  |  |
|                                                                                  |                      |                                                                                                    |                      |                          |                          | Reset Search    |  |  |
|                                                                                  |                      |                                                                                                    |                      |                          |                          | New             |  |  |
| Diew Options                                                                     |                      |                                                                                                    |                      |                          |                          |                 |  |  |
| User ID                                                                          | Display Name         | Chain/Property                                                                                                    | Password             | Expiry E                 | Business Email           |                 |  |  |
| 1000.00                                                                          | 1000.00              | 10000                                                                                                    | 3/11/2024            |                          | en as particular on      | 1               |  |  |
| (100000000, (FT)                                                                 | 1000000.000          | and the second second sec | 3/11/2024            |                          | allers in the line of a  | Inactivate User |  |  |
| 100000000.001                                                                    | 100100000.001        |                                                                                                    | 3/11/2024            |                          | the state are dealers at | Reset Password  |  |  |

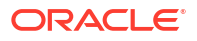

- 6. Search for the inactive user in **Manage Interface users** screen and then click the **vertical ellipsis** located next to the **New** button.
- 7. Select Show Inactive.

| OPERA Cloud<br>Role Manager                                                      | User Management 💌 | Manage Chain Roles | Manage Property Role | s Configured Roles a | and Tasks Report |                |                        |
|----------------------------------------------------------------------------------|-------------------|--------------------|----------------------|----------------------|------------------|----------------|------------------------|
| tome / User Management / Interface Users / Manage Interface Users 🛠 Back to Home |                   |                    |                      |                      |                  |                |                        |
| Manage Interface l                                                               | Jsers             |                    |                      |                      |                  |                | 😯 Help                 |
| Search                                                                           |                   |                    |                      |                      |                  |                | •                      |
| Chain/Property                                                                   |                   | User ID            |                      | Display Name         |                  | Interface Type |                        |
|                                                                                  |                   |                    |                      |                      |                  |                | Reset Search           |
| Enter or modify criteria and search.                                             |                   |                    |                      |                      |                  |                | New E<br>Show Inactive |

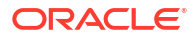